## ПРОВЕРКА ЛИЦЕНЗИИ МЧС

1. В поисковой строке набрать: «Реестр лицензий МЧС», кликнуть «Поиск»

| 9 |                                                                    |                                   |
|---|--------------------------------------------------------------------|-----------------------------------|
|   | ин ин ин ин ин ин ин ин ин ин ин ин ин и                           | ryees Antocopy Prytesseemens Bose |
|   | Ревстр лицинанй МЧС                                                | × Hains                           |
|   | Помощь в получении лицензии МЧС - От 45 000 руб1                   |                                   |
|   | Q. реестр лицензий мчс россии                                      | 5                                 |
|   | <ol> <li>реестр лицензий мчк россии официальный сайг</li> </ol>    | ř.,                               |
|   | О, реестр лицензий мчс рф                                          | 5                                 |
|   | <ol> <li>реестр лицензий мчс россии официальный сайт пр</li> </ol> | оверить лицензию Р.               |

2. Выбрать:

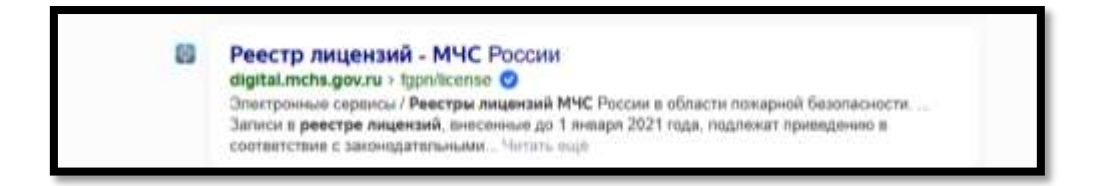

3. Укажите номер ИНН, затем, кликнуть «Найти»:

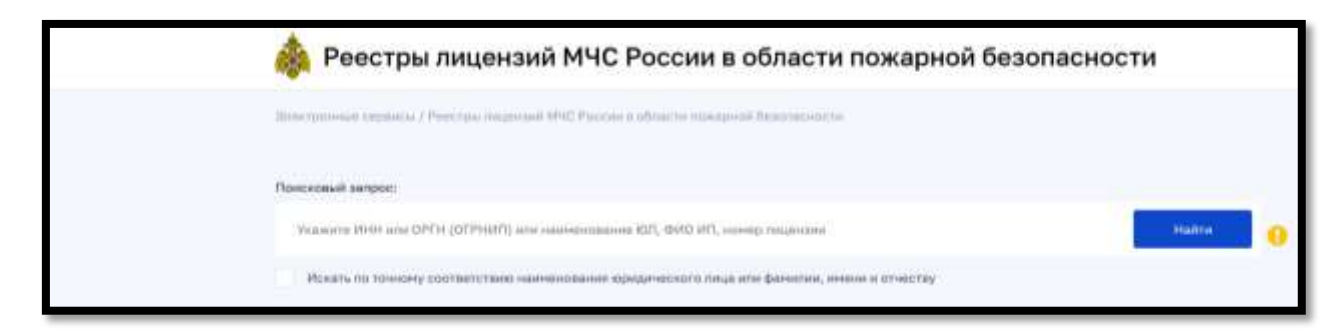

**ПРИМЕР:** Ввели ИНН ООО «Пожарная Безопасность».

| 8312079127 |  | × | Hailte |
|------------|--|---|--------|
|            |  |   |        |

## Результат поиска:

| 6312079127                                                                                                    | Hadte                                                                                 |
|----------------------------------------------------------------------------------------------------|---------------------------------------------------------------------------------------|
| Искать по точному соответствию наименования еридического лица                                                               | нли фанилин, инжни и этирству                                                         |
| азультаты понска                                                                                                    |                                                                                       |
| Общистик с пераниченной кексетненностью "Помарная Бизопасность"                                                             | Получить информацию                                                                   |
| OFPH:<br>1086312000334                                                                                                    | Нанер лиценана:<br>Л014-00101-52/00126741                                             |
| MHH.<br>6312079127                                                                                                    | Статус реестровой записи:<br>Действуещая                                              |
| Адрес пиценаната:<br>г.Санара ул.Дыбенко д.120 оф.2                                                                         |                                                                                       |
| Лицензируеный вид деятельности (в составе работ):<br>Деятельность по монтаку, техническому обслуживанию и ремонту средств   | обеспечения сожарной безопасности зданий и сооружений                                 |
| Дата предоставления лицинзии (формирования реестровой запися):<br>17.04.2013                                                |                                                                                       |
| Адрес неста осуществления лицензируеного вида диятельности:                                                                 |                                                                                       |
| <ul> <li>г.Санара уп.Дыбенко д.120-об.2</li> <li>Монтан, техническое обслужжание и ренонт систан тожаротушение и</li> </ul> | ик алементок, включек дислетчеркащию и проведение пусконаладочных работ               |
| Илитаж, техническое обслуживание и ремонт систем пожарной и окран<br>пусконаладочных работ                                  | ню-понарной сигнализации и их эпенентов, включав диспетчеризацию и проведение         |
| Ионтон, техническое обслуживание и ремонт систем противолажарног<br>пусканаладочных работ                                   | о водоснабжения и их элементов, включая диспетчеризацию и проведение                  |
| Ионтаж, техническое обслуживание и ренонт автоматических систем (<br>диспетчеризацию и проведение пусконаладочных работ     | алементов автонатических систем) противодыниой вентиляции, включая<br>Актучальна Wind |
| Илитри, техническое обслуживание и ремонт противоложарных занаве                                                            | сов и завес, включан дистетчеризацию и проведение пусконаладочных работ               |
| Иситаж, технопиское обслуживание и ремант заполнений проемов в ор                                                           | отиволожибных преградах                                                               |

Информацию можно изучить на сайте или кликнуть на синюю кнопку «Получить информацию» и скачать файл на компьютер или другой носитель.